# 配置电子邮件和聊天(ECE)工作流程错误

### 目录

<u>简介</u> <u>先决条件</u> <u>要求</u> <u>使用的组件</u> <u>问题:ECE工作流程不工作并提示安装Java</u> <u>解决方案</u> <u>步骤1.安装Java</u> <u>步骤2.安装签名的证书</u> 您现在必须能够配置您的工作流程。

## 简介

本文档介绍如何在系统上配置Java以使用ECE工作流程,由于Java安全性,此工作流程将被阻止。

# 先决条件

#### 要求

Cisco 建议您了解以下主题:

- 思科ECE
- Windows PC

#### 使用的组件

本文档中的信息基于以下软件和硬件版本:

- ECE 11.6
- Windows 10

本文档中的信息都是基于特定实验室环境中的设备编写的。本文档中使用的所有设备最初均采用原 始(默认)配置。如果您的网络处于活动状态,请确保您了解所有命令的潜在影响。

### 问题:ECE工作流程不工作并提示安装Java

当您尝试配置电子邮件工作流程时,ECE显示此错误。

| Administration   👜 - Q                     | G                            |                                                                                          | @ <b>0</b> 966                                | ns 🖂 Messages 🕛 Log Out | 🕐 Help 🕶 |  |  |  |
|--------------------------------------------|------------------------------|------------------------------------------------------------------------------------------|-----------------------------------------------|-------------------------|----------|--|--|--|
| Tree: Administration                       |                              |                                                                                          |                                               |                         |          |  |  |  |
| 0×C                                        | 🗗 🗃 🖂 C Copy                 |                                                                                          |                                               |                         |          |  |  |  |
| 4 🛅 Administration                         | Name *                       | Description                                                                              | Active                                        | Туре                    |          |  |  |  |
| Partition: default                         | 야탑 Finish Workflow           | This workflow will execute if no defined inbound ema                                     | Yes                                           | Email                   |          |  |  |  |
| Departments                                | 마릅 Start Workflow - Standard | This workflow will execute before the defined inbour                                     | Yes                                           | Email                   |          |  |  |  |
| 4 💑 Service                                | DE Start Workflow - Transfer | DE Start Workflow - Transfer This workflow will execute on email, task activities tra No |                                               |                         |          |  |  |  |
| Calendar                                   |                              |                                                                                          |                                               |                         |          |  |  |  |
| > 🖉 Chat                                   |                              |                                                                                          |                                               |                         |          |  |  |  |
| Classifications                            |                              |                                                                                          |                                               |                         |          |  |  |  |
| Dictionaries                               |                              |                                                                                          |                                               |                         |          |  |  |  |
| Email                                      | +1                           |                                                                                          |                                               |                         |          |  |  |  |
| Integration                                | 1/2                          |                                                                                          |                                               |                         |          |  |  |  |
| P Macros                                   |                              |                                                                                          |                                               |                         |          |  |  |  |
| <ul> <li>Security</li> </ul>               | Properties: <new></new>      |                                                                                          |                                               |                         | ШØ       |  |  |  |
| v settings                                 | 🖺 🔿 Validate Audit           |                                                                                          |                                               |                         |          |  |  |  |
| s 👝 user                                   | Grand Warner                 |                                                                                          |                                               |                         |          |  |  |  |
| Call Variables                             | Unagram                      |                                                                                          |                                               |                         |          |  |  |  |
| Oueues                                     |                              |                                                                                          |                                               |                         |          |  |  |  |
| Service Levels                             |                              |                                                                                          |                                               |                         |          |  |  |  |
| Workflows                                  |                              |                                                                                          |                                               |                         |          |  |  |  |
| 0년 Alarm                                   |                              |                                                                                          |                                               |                         |          |  |  |  |
| 0€ Inbound                                 |                              |                                                                                          |                                               |                         |          |  |  |  |
| 다른 Outbound                                | The J                        | wa Runtime Environment (JRE) is required to use this                                     | s module. Please log out, install JRE, and lo | og in again.            |          |  |  |  |
|                                            | Δ                            |                                                                                          |                                               |                         |          |  |  |  |
|                                            | ~~                           |                                                                                          |                                               |                         |          |  |  |  |
| User name: pa UI: English KB: English (US) |                              | Ready                                                                                    |                                               |                         |          |  |  |  |

# 解决方案

#### 步骤1.安装Java

• 导航至<u>https://www.java.com/en/download/manual.jsp</u>并安**装JRE 1.8(32位)版**,更新121或 更高版本

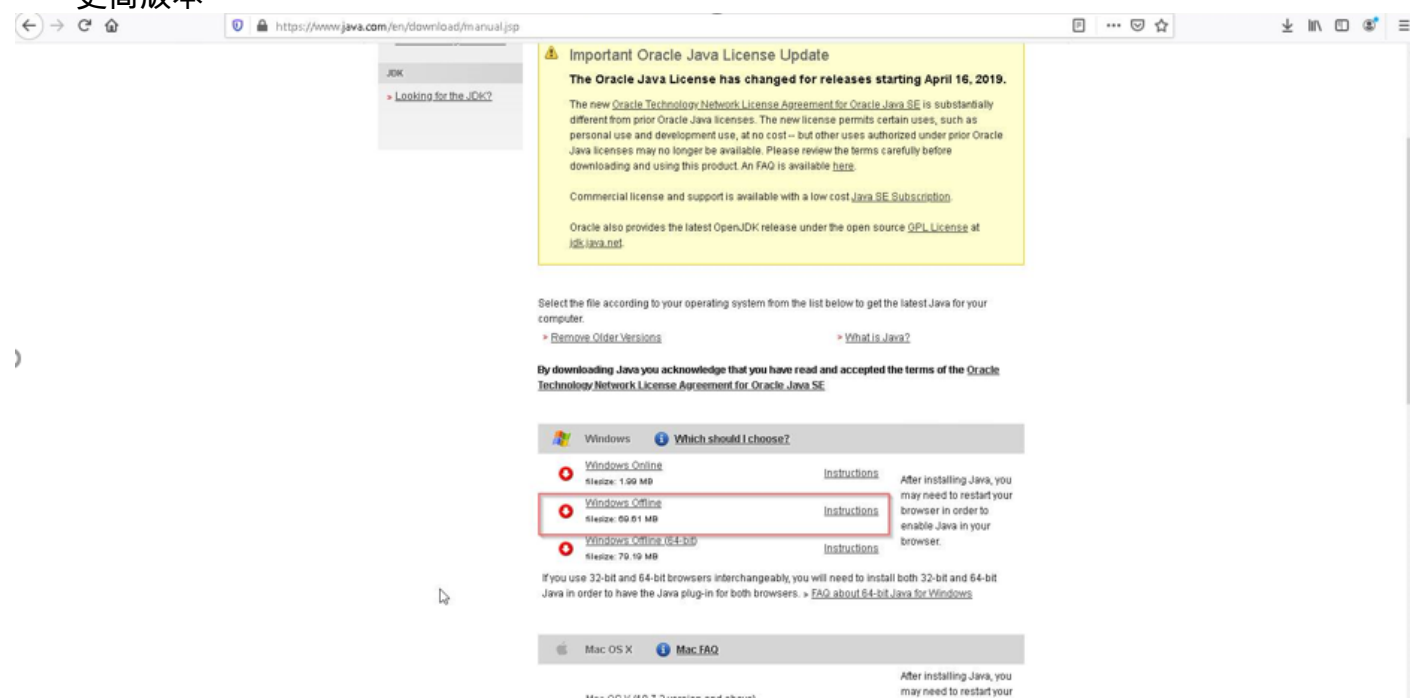

#### 步骤2.安装签名的证书

从Windows开始菜单中选择"配置Java"

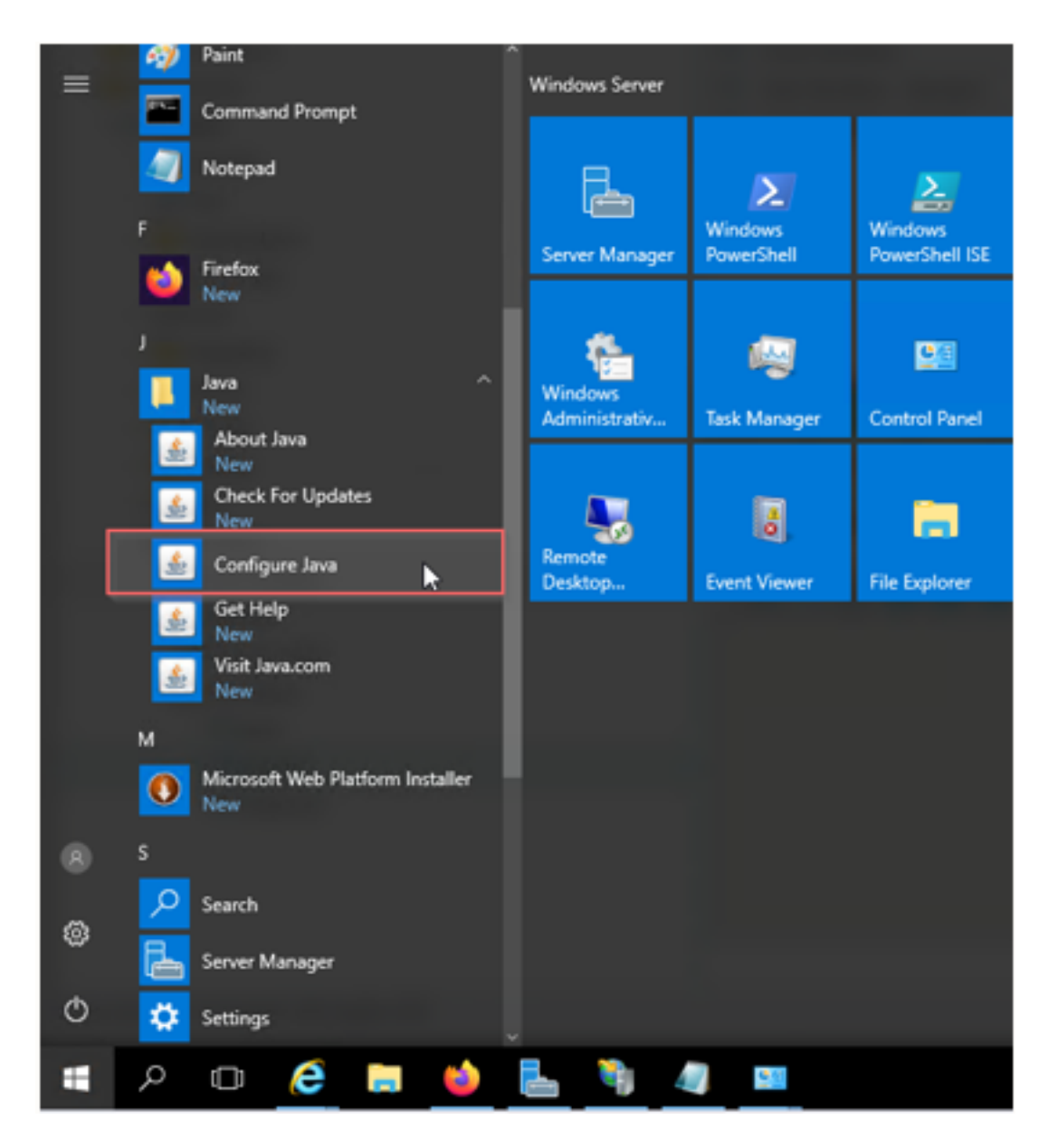

将安全级别更改为高。

将ECE URL添加到"例外站点列表"

| 🅍 Java Control Panel                                                                                                    | _                                                                 | $\times$ |    | <u>څ</u>                                                                                                    | Options                             | Messages                                                                   | 🕛 Log Out                                                        | 🥐 Help 👻 |
|----------------------------------------------------------------------------------------------------|-------------------------------------------------------------------|----------|----|----------------------------------------------------------------------------------------------------|-------------------------------------|----------------------------------------------------------------------------|------------------------------------------------------------------|----------|
| General Update Java Security Advanced                                                                                                    |                                                                   |          |    |                                                                                                    |                                     |                                                                            |                                                                  |          |
| C Enable Java content for browser and Web Start applications                                                                                                    |                                                                   |          |    |                                                                                                    |                                     |                                                                            |                                                                  |          |
|                                                                                                    |                                                                   |          |    |                                                                                                    |                                     |                                                                            |                                                                  |          |
|                                                                                                    |                                                                   |          | e  |                                                                                                    | Т                                   | уре                                                                        |                                                                  |          |
| Security level for applications not on the Exception Site list                                                                                                    |                                                                   |          |    |                                                                                                    | E                                   | mail                                                                       |                                                                  |          |
| ○ Very High                                                                                                    |                                                                   |          | ١, |                                                                                                    | E                                   | mail                                                                       |                                                                  |          |
| Only Java applications identified by a certificate from a trusted author<br>and only if the certificate can be verified as not revoked.                                                                                                    | ority are allowed to re                                           | un,      |    | 🗟 Exception Site List                                                                                                    |                                     |                                                                            |                                                                  | ×        |
| <ul> <li>High<br/>Java applications identified by a certificate from a trusted authority a<br/>if the revocation status of the certificate cannot be verified.</li> <li>Exception Site List<br/>Applications launched from the sites listed below will be allowed to run a<br/>security prompts.</li> <li>http://eceweb12.ferrari.com/system/web/view/platform/com<br/>https://eceweb12.ferrari.com</li> </ul> | are allowed to run, er<br>after the appropriate<br>Edit Site List | ven      |    | Applications launched from the sites listed<br>prompts.<br>Location<br>http://eceweb12.ferrari.com/system<br>http://eceweb12.ferrari.com | below wil<br>/web/viei<br>/web/viei | i be allowed to run afte<br>w/platform/common/log<br>w/platform/common/log | er the appropriete<br>gin/root.jsp?partit<br>gin/root.jsp?partit | security |
| Restore Security Prompts                                                                                                    | Manage Certificate:                                               | 5        |    | FILE and HTTP protocols are conside<br>We recommend using HTTPS sites w                                                                  | red a sec<br>nere avail             | urity risk.<br>able.                                                       | Add                                                              | Remove   |
|                                                                                                    |                                                                   |          | Η  |                                                                                                    |                                     |                                                                            | OK                                                               | Cancel   |

导入 CA 证书.这是通过IIS安装在ECE Web服务器上的证书

| 🕌 Java Control Pane                                                                                                    | I             | _                              |               | -            |           | $\times$ |  |  |  |  |
|----------------------------------------------------------------------------------------------------|---------------|--------------------------------|---------------|--------------|-----------|----------|--|--|--|--|
| General Update Java                                                                                                    | Security      | Advanced                       |               |              |           |          |  |  |  |  |
| Enable Java content for browser and Web Start applications                                                                                                    |               |                                |               |              |           |          |  |  |  |  |
| Security level for appli                                                                                                    | cations not ( | on the Exception Site list     |               |              |           |          |  |  |  |  |
| 🔘 Very High                                                                                                    |               |                                |               |              |           |          |  |  |  |  |
| Only Java applications identified by a certificate from a trusted authority are allowed to run,<br>and only if the certificate can be verified as not revoked.     |               |                                |               |              |           |          |  |  |  |  |
| ) High                                                                                                    |               |                                |               |              |           |          |  |  |  |  |
| Java applications identified by a certificate from a trusted authority are allowed to run, even<br>if the revocation status of the certificate cannot be verified. |               |                                |               |              |           |          |  |  |  |  |
| Exception Site List<br>Applications launch                                                                                                    | ed from the   | sites listed below will be all | owed to run a | fter the apr | propriate |          |  |  |  |  |
| security prompts.                                                                                                    |               |                                |               |              |           |          |  |  |  |  |
| http://eceweb12.ferrari.com/system/web/view/platform/com http://eceweb12.ferrari.com/system/web/view/platform/com Edit Site List                                   |               |                                |               |              |           |          |  |  |  |  |
| Restore Security Prompts Manage Certificates                                                                                                    |               |                                |               |              |           |          |  |  |  |  |
|                                                                                                    |               |                                |               |              |           |          |  |  |  |  |
|                                                                                                    |               |                                | OK            | Cancel       | Ap        | pply     |  |  |  |  |

|    | 🛃 Java Control Panel                        |                               | ×        |              |                | Options   | Messages | () Log Out | (?) Help - |
|----|---------------------------------------------|-------------------------------|----------|--------------|----------------|-----------|----------|------------|------------|
|    | General Update Java Security Advanced       |                               |          | 🕼 Onen 🛛 🔊   |                |           |          |            |            |
|    | Enable Java content for browser and Web St. | art applications              |          | La open La   |                |           |          |            | ,          |
| 2  |                                             |                               |          | Look in:     | generate       | CSR       |          | - 🦻 📂 🖽    | -          |
| Ce | rtificates                                  |                               |          | 0            | csr            | _         |          |            |            |
|    |                                             |                               |          |              | cecert         |           |          |            |            |
| C  | ertificate type: Trusted Certificates       |                               |          | Recent Items |                |           |          |            |            |
|    | User System                                 |                               |          |              |                |           |          |            |            |
|    | *                                           | transfer                      |          |              |                |           |          |            |            |
|    | Issued To                                   | Issued By                     | _        | Desktop      |                |           |          |            |            |
|    | ecewebuzareman.com                          | sheppardscertificate#utrioncy | <u>^</u> | _            |                |           |          |            |            |
|    |                                             |                               |          |              |                |           |          |            |            |
|    |                                             |                               |          | Documents    |                |           |          |            |            |
|    |                                             |                               |          |              |                |           |          |            |            |
|    |                                             |                               |          |              |                |           |          |            |            |
|    |                                             |                               |          | This PC      |                |           |          |            |            |
|    | Import Export                               | Remove Details                |          |              |                |           |          |            |            |
|    |                                             |                               | cture    | . 💙          | File name:     |           |          |            | Open       |
|    |                                             |                               | Close    | Network      | Files of type: | All Files |          | $\sim$     | Cancel     |
| 1  | Kestu                                       | re secondy Prompos            | R85      | L            |                |           |          |            |            |
|    |                                             |                               |          |              |                |           |          |            |            |
|    |                                             |                               |          |              |                |           |          |            |            |
|    |                                             | OK Cancel                     | Apply    |              |                |           |          |            |            |

#### 接受运行Java应用程序的风险。您会看到三个例外,您必须允许每个例外。

| Administration   🖾 🤤 Search                                                                                                    | Refresh                                                                                                    |                                                                                                    | () Optio | ns 🖂 Messages ( <sup>1</sup> ) Log Out (?) Help + |
|----------------------------------------------------------------------------------------------------|----------------------------------------------------------------------------------------------------|----------------------------------------------------------------------------------------------------|----------|---------------------------------------------------|
| Tree: Administration                                                                                                    |                                                                                                    |                                                                                                    |          |                                                   |
| B × C                                                                                                    | G- 🖬 🖂 C                                                                                                    | Copy                                                                                                    |          |                                                   |
| Incert Administration         Image: Security         Image: Security         Image: Se | Lust indound<br>Name *<br>Name *<br>C<br>Name *<br>C<br>C<br>Start Workflow<br>C<br>Start Workflow -<br>C<br>Start Workflow -<br>C<br>Start Workflow -<br>C<br>Validate<br>General Diagram | Image: Control of the second second secon | ktive    | Email<br>Email<br>Email<br>Email                  |
|                                                                                                    |                                                                                                    |                                                                                                    |          |                                                   |
| User name: pa UI: English KB: English (US)                                                                                                    |                                                                                                    | Ready                                                                                                    |          |                                                   |

| f                                            |                                                       | V                                                                                                    |         |                      |                    |
|----------------------------------------------|-------------------------------------------------------|----------------------------------------------------------------------------------------------------|---------|----------------------|--------------------|
| Administration   📸 - 🔍                       | S                                                     |                                                                                                    |         | 💮 Options 🖂 Messages | 🕛 Log Out 🕜 Help 👻 |
| Tree: Administration                         |                                                       |                                                                                                    |         |                      |                    |
|                                              |                                                       |                                                                                                    |         |                      |                    |
| Administration                               | Name *                                                | Description                                                                                                    | Active  | Туре                 |                    |
| Partition: default                           | DE Finish Workflow                                    | This workflow will execute if no defined inbound ema                                                               | Yes     | Email                |                    |
| 4 🫅 Departments                              | OE Start Workflow - Standard                          | This workflow will exceeds before the defined inhows                                                               | Ving    | Email                |                    |
| 4 🚠 Service                                  | 0E Start Workflow - Tra Security Warning              |                                                                                                    | Email   |                      |                    |
| Calendar                                     | Allow access to the                                   | e following application from this web site?                                                                        |         |                      |                    |
|                                              | - Web Come - Among Come                               |                                                                                                    |         |                      |                    |
| Classifications                              | web site https://ece                                  | web12.terran.com                                                                                                   |         |                      |                    |
| Dictionaries                                 | Application: UNKNOW!<br>Publisher: eGain Corr         | Noration                                                                                                    |         |                      |                    |
| Email                                        | Touristic Court corp                                  |                                                                                                    |         |                      |                    |
| Integration                                  | This web site is requesti<br>Allow access only if you | ing access and control of the Java application shown abov<br>I trust the web site and know that the application is | ie.     |                      |                    |
| Macros                                       | Droperties: < News                                    | site.                                                                                                    |         |                      |                    |
| Security                                     |                                                       |                                                                                                    |         |                      |                    |
| Elimination Settings                         | C Validate Do not show this again for                 | this app and web site. Allow Do Not Allow                                                                          | -       |                      |                    |
| User                                         | General Diagram                                       |                                                                                                    |         |                      |                    |
| 4 🛅 Workflow                                 |                                                       |                                                                                                    |         |                      |                    |
|                                              | - 🕑 • 💽 🐿 😒 💽 🕰 🔐 🖳 •                                 | ③• ③• ③• ③ ◎ ● ◎• @• ④•                                                                                            | · 💿 → 🗊 |                      |                    |
| (1) Queues                                   |                                                       |                                                                                                    |         |                      |                    |
| ( Service Levels                             |                                                       |                                                                                                    |         |                      |                    |
| A C Workflows                                |                                                       |                                                                                                    |         |                      |                    |
| DE Alarm                                     |                                                       |                                                                                                    |         |                      |                    |
| DE Inbound                                   |                                                       |                                                                                                    |         |                      |                    |
| 0t Outbound                                  |                                                       |                                                                                                    |         |                      |                    |
|                                              |                                                       |                                                                                                    |         |                      |                    |
|                                              |                                                       |                                                                                                    |         |                      |                    |
|                                              |                                                       |                                                                                                    |         |                      |                    |
|                                              |                                                       |                                                                                                    |         |                      |                    |
| User name: pa  UI: English  KB: English (US) | Rea                                                   | <sup>by</sup> 0                                                                                                    |         |                      |                    |
|                                              |                                                       |                                                                                                    |         |                      |                    |

| Tree: Administration                                                                                                    | List: Inbound                                                                                           |                                           |                     |       | 6 |
|----------------------------------------------------------------------------------------------------|----------------------------------------------------------------------------------------------------|-------------------------------------------|---------------------|-------|---|
|                                                                                                    |                                                                                                    |                                           |                     |       |   |
| C Administration                                                                                                    | Name *                                                                                                  | Description                               | Active              | Туре  |   |
| Partition: default                                                                                                    | DE Finish Workflow                                                                                      | This workflow will execute if no defined  | inbound ema Yes     | Email |   |
| Departments                                                                                                    | DE Start Workflow - Standard                                                                            | This workflow will execute before the de  | efined inboun Yes   | Email |   |
| 4 🖧 Service                                                                                                    | DE Start Workflow - Transfer                                                                            | This workflow will execute on email, task | k activities tra No | Email |   |
| Calendar                                                                                                    |                                                                                                    |                                           |                     |       |   |
| Chat                                                                                                    |                                                                                                    |                                           |                     |       |   |
| Classifications                                                                                                    |                                                                                                    |                                           |                     |       |   |
| Dictionaries                                                                                                    |                                                                                                    |                                           |                     |       |   |
| Email                                                                                                    |                                                                                                    |                                           |                     |       |   |
| Integration                                                                                                    |                                                                                                    |                                           |                     |       |   |
| Macros                                                                                                    | Properties: <new></new>                                                                                 |                                           |                     |       | F |
| b. Consumble                                                                                                    |                                                                                                    |                                           |                     |       |   |
| > security                                                                                                    |                                                                                                    |                                           |                     |       |   |
| <ul> <li>Settings</li> </ul>                                                                                                    | Totalidate Audit                                                                                        |                                           |                     |       |   |
| <ul> <li>Becknig</li> <li>Settings</li> <li>User</li> </ul>                                                                                                    | General Diagram                                                                                         |                                           |                     |       |   |
| <ul> <li>Security</li> <li>Settings</li> <li>User</li> <li>Workflow</li> <li>Workflow</li> </ul>                                                                                                    | General Diagram                                                                                         |                                           |                     |       |   |
| <ul> <li>Security</li> <li>Security</li> <li>Security</li> <li>User</li> <li>Workflow</li> <li>Call Variables</li> </ul>                                                                                                    | C Validate Audit<br>General Diagram                                                                     | Value                                     |                     |       |   |
| <ul> <li>⇒ Settings</li> <li>&gt; ⊡ User</li> <li>▲ Workflow</li> <li>♦ Call Variables</li> <li>⊕ Queues</li> </ul>                                                                                                    | C Validate Audit<br>General Diagram<br>Name<br>Onsone Construction                                      | Value<br>New inbound workflow             |                     |       |   |
| <ul> <li>⇒ Settings</li> <li>&gt; Workflow</li> <li>✓ Workflow     <li>✓ Workflow     <li>✓ Ouroes     <li>④ Service Levels     <li>● Service Levels </li> </li></li></li></li></ul>                                                                                                    | C     Validate     Audit       General     Diagram       Name     Name *       Description       Active | Value<br>New inbound workflow             |                     |       |   |
| <ul> <li>Jecurity</li> <li>Security</li> <li>User</li> <li>Cal Variables</li> <li>Cal Variables</li> <li>Queues</li> <li>Service Levels</li> <li>Norkflows</li> <li>Baham</li> </ul>                                                                                                    | C Validate Audit<br>General Diagram<br>Name *<br>Description<br>Active                                  | Value<br>New inbound workflow<br>No       |                     |       |   |
| <ul> <li>Jecurity</li> <li>Settings</li> <li>User</li> <li>Workflow</li> <li>Call Variables</li> <li>Call Variables</li> <li>Queroes</li> <li>Service Levels</li> <li>Service Levels</li> <li>Workflows</li> <li>DE Alarm</li> <li>DE Inbound</li> </ul>                                                                                                    | C Validate Audit<br>General Diagram<br>Name *<br>Description<br>Active                                  | Value<br>New inbound workflow<br>No       |                     |       |   |
| <ul> <li>Jecurity</li> <li>Security</li> <li>User</li> <li>User</li> <li>User</li> <li>Queues</li> <li>Service Levels</li> <li>Service Levels</li> <li>Amm</li> <li>DE Alarm</li> <li>E fabound</li> <li>Outbound</li> </ul>                                                                                                    | C Validate Audit<br>General Diagram<br>Name *<br>Description<br>Active                                  | Value<br>New inbound workflow<br>No       |                     |       |   |
| <ul> <li>⇒ Security</li> <li>&gt; Security</li> <li>&gt; Security</li> <li>&gt; User</li> <li>&gt; Workflow</li> <li>Call Variables     <li>Courses     <li>Service Levels     <li>&gt; Workflows     <li>&gt; E Mortflows</li> <li>&gt; E Mortflows</li> </li></li></li></li></ul> | C Validate Audit<br>General Diagram<br>Name *<br>Description<br>Active                                  | Value<br>New inbound workflow<br>No       |                     |       |   |
|                                                                                                    | C Validate Audit<br>General Diagram<br>Name *<br>Description<br>Active                                  | Value<br>New inbound workflow<br>No       |                     |       |   |
| <ul> <li>Jectring</li> <li>Settings</li> <li>User</li> <li>Call Variables</li> <li>Call Variables</li> <li>Call Variables</li> <li>Call Curvess</li> <li>Service Levels</li> <li>Service Levels</li> <li>Morkflows</li> <li>DE Alarm</li> <li>DE Alarm</li> <li>De Alarm</li> <li>Cathourd</li> <li>Coutbound</li> </ul>                                                                                                    | C Validate Audit<br>General Diagram<br>Name<br>Name<br>Description<br>Active                            | Value<br>New inbound workflow<br>No       |                     |       |   |

您现在必须能够配置您的工作流程。

| Administration   🚓 - 🔍                         | G                            |                                            |                                                          |              | 💮 Optio | ns 🖂 Messages ( | 🖞 Log Out 🕜 Help 🗝 |
|------------------------------------------------|------------------------------|--------------------------------------------|----------------------------------------------------------|--------------|---------|-----------------|--------------------|
| Tree: Administration                           |                              |                                            |                                                          |              |         |                 | - 0                |
|                                                | 🗗 🖻 🛛 C Copy                 |                                            |                                                          |              |         |                 |                    |
| Administration                                 | Name *                       | Description                                |                                                          | Active       |         | Туре            |                    |
| Partition: default                             | 0 Finish Workflow            | This workflow                              | will execute if no defined inbound ema                   | Yes          |         | Email           |                    |
| Departments                                    | 마른 Start Workflow - Standard | This workflow                              | This workflow will execute before the defined inboun Yes |              |         | Email           |                    |
| 4 🔏 Service                                    | DE Start Workflow - Transfer | This workflow                              | will execute on email, task activities tra               | No           |         | Email           |                    |
| Calendar                                       | Add Start No                 | ode                                        |                                                          | _ ×          |         |                 |                    |
| P Chat                                         | https://ecew                 | veb12. <b>ferrari.com</b> /system/web/viev | /platform/admin/routing/workflowbuild                    | der/select 🔒 |         |                 |                    |
| Classifications                                |                              |                                            |                                                          |              |         |                 |                    |
| <ul> <li>Dictionaries</li> </ul>               | Start Points                 |                                            |                                                          |              |         |                 |                    |
|                                                | Available sta                | art points                                 | Selected start points                                    |              |         |                 |                    |
|                                                | <ul> <li>Entry F</li> </ul>  | Points                                     | Name Path                                                |              |         |                 |                    |
| b C Serurity                                   | Properties: <new></new>      | ail Aliases                                | ecealias@fer Entry Points - Email                        |              |         |                 |                    |
| > El Settings                                  | 同 C Validate                 | ecealias@ferrari.com                       |                                                          |              |         |                 |                    |
| User                                           |                              | Secure Message Center                      | s 12                                                     |              |         |                 |                    |
| 4 🫅 Workflow                                   | General Diagram              |                                            |                                                          | -            |         |                 |                    |
| δ <sup>0</sup> <sub>III</sub> Call Variables   |                              |                                            |                                                          |              |         |                 |                    |
| (1) Queues                                     |                              |                                            |                                                          |              |         |                 |                    |
| (C) Service Levels                             | OK Cano                      | el Help                                    |                                                          |              |         |                 |                    |
| Workflows                                      |                              |                                            |                                                          |              |         |                 |                    |
| 0€ Alarm                                       |                              | ra.                                        |                                                          |              |         |                 |                    |
| DE Inbound                                     | Start                        | 49                                         |                                                          |              |         |                 |                    |
| 0E Outbound                                    |                              | Queue 1                                    |                                                          |              |         |                 |                    |
|                                                |                              |                                            |                                                          |              |         |                 |                    |
|                                                |                              |                                            |                                                          |              |         |                 |                    |
|                                                |                              |                                            |                                                          |              |         |                 |                    |
|                                                |                              |                                            |                                                          |              |         |                 |                    |
| User name: pa   UI: English   KB: English (US) |                              | Ready                                      |                                                          |              |         |                 |                    |